# FURURIO Installation manual

COLOR VIDEO PLOTTER GD-1700C COLOR VIDEO PLOTTER GD-1710C VIDEO PLOTTER GD-1700

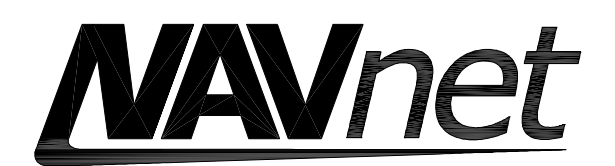

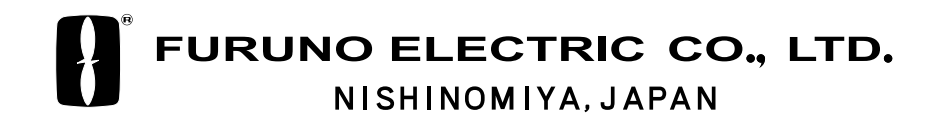

PRINTED IN JAPAN

# **▲** SAFETY INSTRUCTIONS

# 

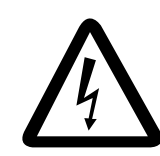

ELECTRICAL SHOCK HAZARD Do not open the equipment unless totally familiar with electrical circuits and service manual.

Only qualified personnel should work inside the equipment.

### Turn off the power at the switchboard before beginning the installation.

Fire or electrical shock can result if the power is left on.

Be sure that the power supply is compatible with the voltage rating of the equipment.

Connection of an incorrect power supply can cause fire or equipment damage. The voltage rating of the equipment appears on the label above the power connector.

## 

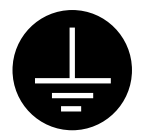

Ground the equipment to prevent electrical shock and mutual interference.

Observe the following compass safe distances to prevent interference to a magnetic compass:

|                                    | Standard compass | Steering compass |
|------------------------------------|------------------|------------------|
| GD-1700/1700C                      | 0.65 m           | 0.45 m           |
| GD-1710C                           | 0.50 m           | 0.30 m           |
| Memory card<br>IF unit<br>(option) | 0.90 m           | 0.60 m           |

# TABLE OF CONTENTS

| EQI<br>SYS | JIPMENT LISTS<br>STEM CONFIGURATIONS        | iii<br>iv |
|------------|---------------------------------------------|-----------|
| 1.         | DISPLAY UNIT INSTALLATION                   | 1         |
|            | 1.1 Mounting Considerations                 | 1         |
|            | 1.2 Mounting                                | 2         |
| 2.         | WIRING                                      | 5         |
|            | 2.1 Wiring                                  | 6         |
|            | 2.2 How to Connect a PC                     |           |
| 3.         | INITIAL SETTINGS                            | 9         |
|            | 3.1 How to Access the Installation Menu     | 9         |
|            | 3.2 Network Setup                           |           |
|            | 3.3 Navigation Data Source                  |           |
|            | 3.4 Setting up GPS Receiver GP-310B/320B    |           |
|            | 3.5 Setting up Data Ports                   |           |
|            | 3.6 Remote Controller Setting               |           |
|            | 3.7 Mounting the Memory Card Interface Unit |           |
| PAC        | CKING LIST                                  | A-1       |
| OU         | TLINE DRAWINGS                              | D-1       |
| INT        | ERCONNECTION DIAGRAM                        | S-1       |

# **EQUIPMENT LISTS**

#### Standard supply

| Name                    | Туре       | Code No.    | Qty   | Remarks                                                                    |
|-------------------------|------------|-------------|-------|----------------------------------------------------------------------------|
|                         | GD-1700    | —           |       | GD-1700                                                                    |
| Display Unit            | GD-1700C   | —           | 1     | GD-1700C                                                                   |
|                         | GD-1710C   | —           |       | GD-1710C                                                                   |
| Remote Controller Set   | RMC-100    | —           | 1 set |                                                                            |
| Installation Materials* | CP03-22600 | 000-080-009 | 1     | Cable assy. MJ-A3SPF0013-035<br>Cable assy. MJ-A6SPF0003-050<br>CP03-22601 |
| Accessories*            | FP03-09301 | 008-522-970 | 1 set |                                                                            |
| Spare Parts*            | SP03-13901 | 000-080-008 | 1set  |                                                                            |

\*: See the back of this manual for details.

#### **Optional supply**

| Name                          | Туре                  | Code No.    | Remar                                       | <sup>.</sup> ks      |
|-------------------------------|-----------------------|-------------|---------------------------------------------|----------------------|
| Rectifier                     | PR-62                 | 000-013-484 | 100 VAC                                     |                      |
|                               | PR-62                 | 000-013-485 | 110 VAC                                     |                      |
|                               | PR-62                 | 000-013-486 | 220 VAC                                     |                      |
|                               | PR-62                 | 000-013-487 | 230 VAC                                     |                      |
| External Buzzer               | OP03-136              | 000-086-443 |                                             |                      |
| Signal Cable                  | MJ-A6SPF0012-050      | 000-134-424 | For navigator, 5                            | m                    |
|                               | MJ-A6SPF0012-100      | 000-133-817 | For navigator, 10                           | ) m                  |
|                               | MJ-A6SPF0007-100      | 000-125-237 | For compass, 10                             | ) m                  |
|                               | MJ-A6SPF0011-050      | 000-132-244 | w/6P connector,                             | 5 m                  |
|                               | MJ-A6SPF0011-100      | 000-132-336 | w/6P connector,                             | 10 m                 |
|                               | MJ-A7SPF0007-050      | 000-144-418 | w/7P connector, external buzzer,            | 5 m, for<br>PC, NMEA |
|                               | MJ-A6SRMD/TM11AP8-005 | 000-144-463 | Conversion cabl                             | e for HUB            |
|                               | MJ-A6SPF0014-010      | 000-144-421 | 1 m                                         |                      |
|                               | MJ-A6SPF0014-050      | 000-144-422 | 5 m                                         |                      |
|                               | MJ-A6SPF0014-100      | 000-144-423 | 10 m                                        | L NavNet             |
|                               | MJ-A6SPF0014-200      | 000-144-424 | 20 m                                        | Harrier              |
|                               | MJ-A6SPF0014-300      | 000-144-425 | 30 m                                        |                      |
| RAM Card                      | 00RAM02MC-004         | 004-371-790 | 2 MB                                        |                      |
| Chart Card                    |                       |             | Specified when a                            | ordering             |
| Remote Controller<br>Set      | RMC-100               | 000-089-885 |                                             |                      |
| Modification kit for C-map    | MODEL17*2/C-MAP       | 008-525-200 | See modification instruction<br>E42-00005-x |                      |
| Memory card<br>interface unit | CU-200-NAV            | 000-081-567 | w/two chart card                            | slots                |

# SYSTEM CONFIGURATIONS

All NavNet products incorporate a "network circuit board" to integrate each NavNet product on board through an optional LAN cable (Ethernet 10BASE-T). Each NavNet product is assigned an IP address to enable transfer of images between NavNet products. For example, video plotter pictures can be transferred to a radar and vice versa. Pictures received via the NavNet may be adjusted at the receiving end.

The number of display units which may be installed depends on the number of network sounder connected. For a system incorporating three or more products, a "hub" is required to process data.

For one network sounder: one radar and three plotters, or four plotters For two network sounders: one radar and two plotters, or four plotters

#### Antenna Unit (ex. MODEL 1722/1722C) **GPS** Receiver GP-310B/320B ミロルをいたいこうの Echo sounder í. Navigator **Display Unit** GD-1700C Echo sounder GD-1710C External buzzer GD-1700 PC Remote Memory card Controller interface unit CU-200 **RMC-100** 12 VDC Rectifier **PR-62** Other NavNet Unit Network Sounder (Model 1722, etc.) 12-24 VDC ETR-6/10N 100/110/115/220/230 VAC, ETR-30N ---- : Option 1¢, 50/60 Hz - : Standard

#### Single-unit NavNet system

Single-unit NavNet system

#### Two-unit NavNet system

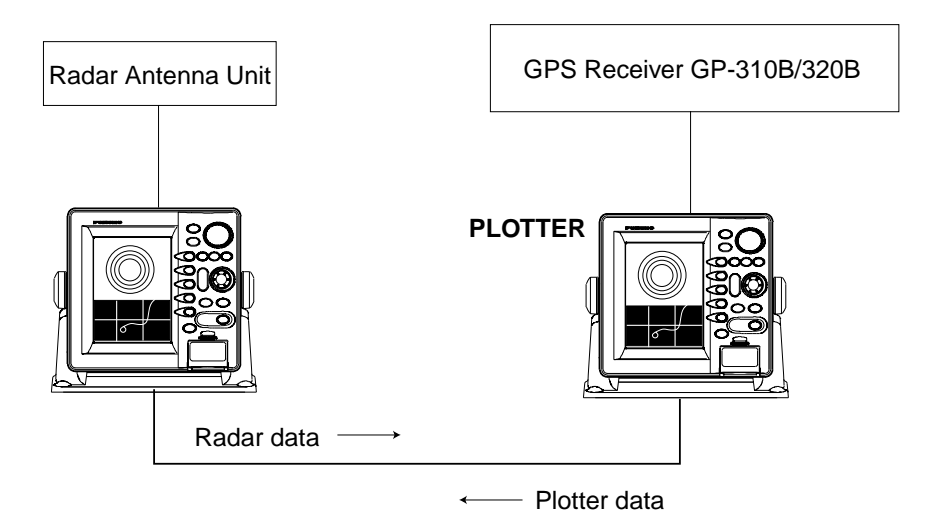

Two-unit NavNet system

#### Three-or-more-unit NavNet system (Max. 4 display units)

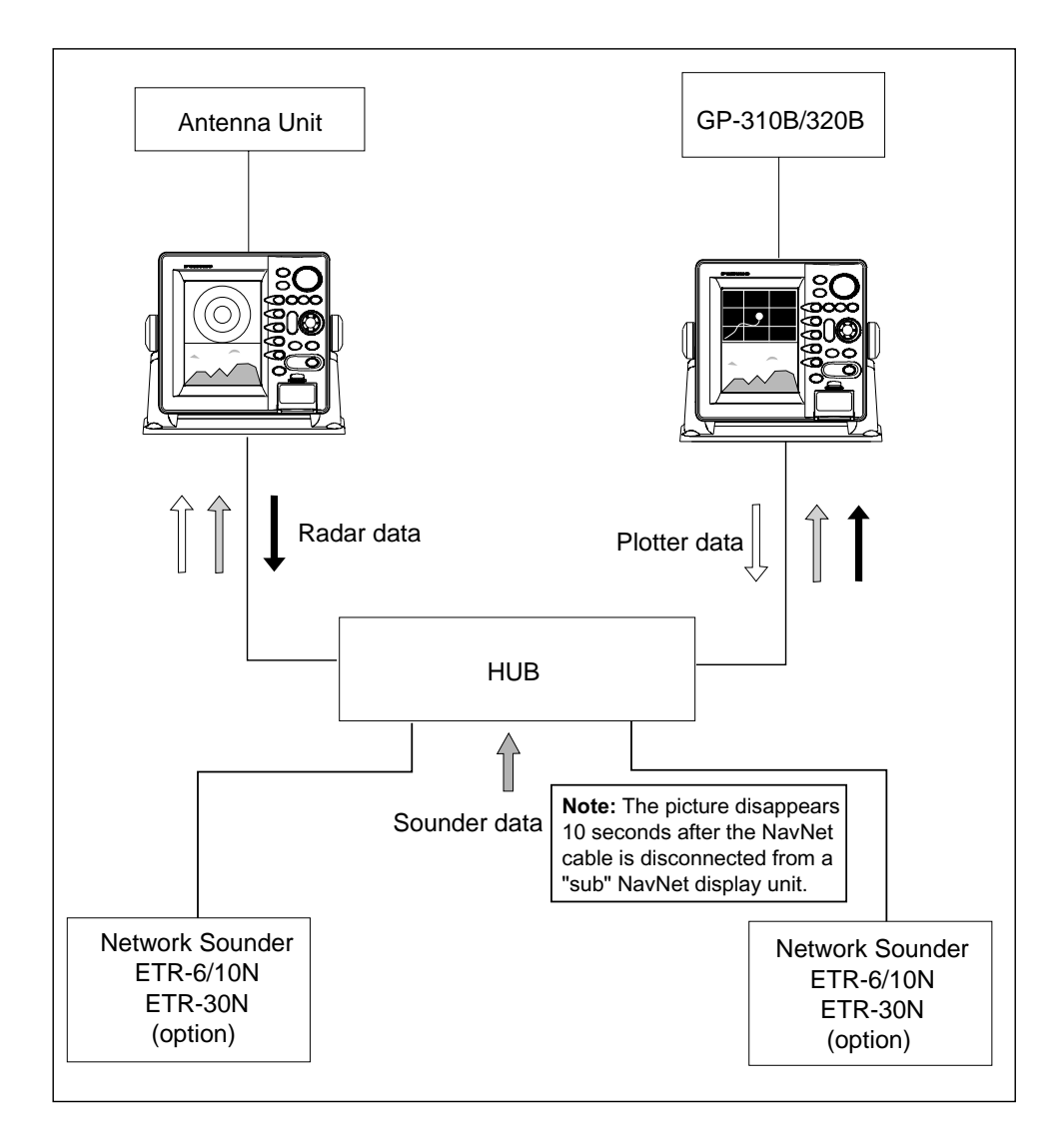

Three-or-more-unit NavNet system

# 1. **DISPLAY UNIT INSTALLATION**

#### **1.1 Mounting Considerations**

When selecting a mounting location for the display unit keep the following in mind:

- The display unit can be installed on a tabletop, on the overhead or flush mounted in a console or panel.
- Keep the display unit out of direct sunlight because heat can build up inside it.
- The temperature and humidity at the mounting location should be moderate and stable.
- Locate the unit away from exhaust pipes and vents.
- The mounting location should be well ventilated.
- Mount the unit where shock and vibration are minimal.
- Keep the unit away from electromagnetic field generating equipment such as a motor, generator.
- For maintenance and checking purposes, leave sufficient space at the sides and rear of the unit and leave slack in cables.
- A magnetic compass will be affected if the display unit is placed too close to it. Observe the following compass safe distances to prevent disturbance to the magnetic compass: GD-1700/1700C: Standard, 0.65 m, Steering, 0.45 m.
   GD-1710C: Standard, 0.50 m, Steering, 0.30 m.

#### **1.2 Mounting**

#### 1.2.1 Tabletop and overhead mounting

Below are tabletop and overhead mounting methods.

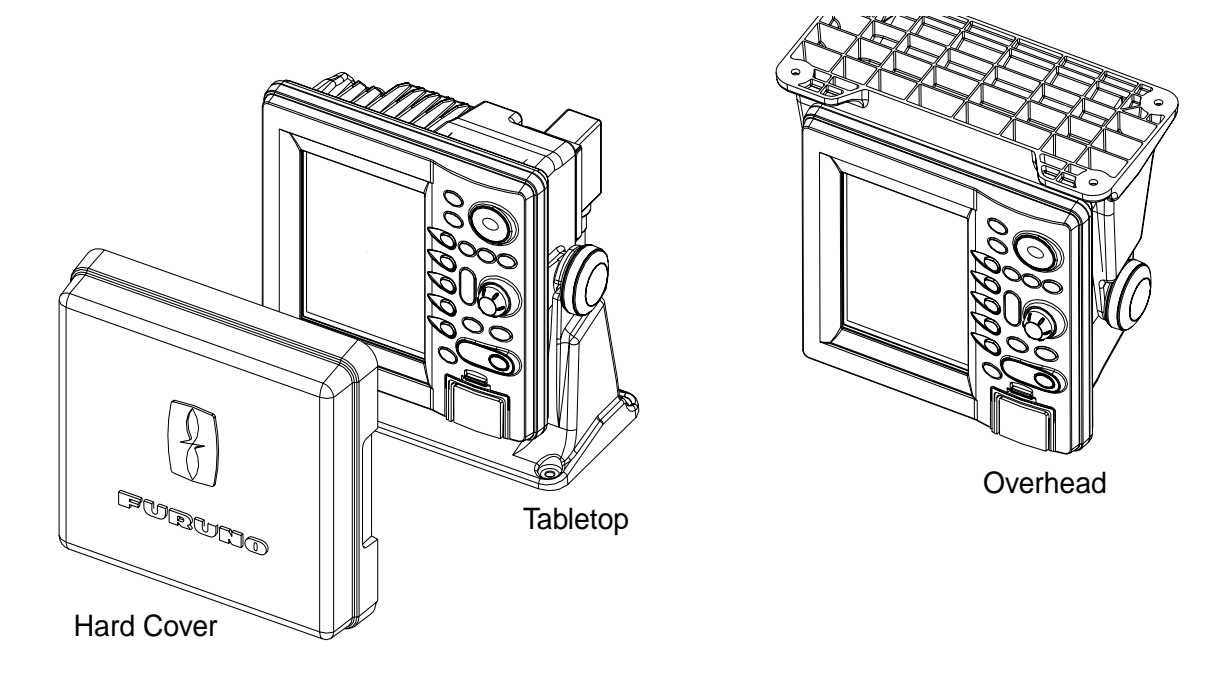

Tabletop, overhead mounting of display unit

#### Tabletop, overhead mounting procedure

- 1. Fix the hanger by four tapping screws.
- 2. Screw knob bolts in display unit, set it to hanger, then tighten knob bolts.
- 3. Attach hard cover to protect LCD.

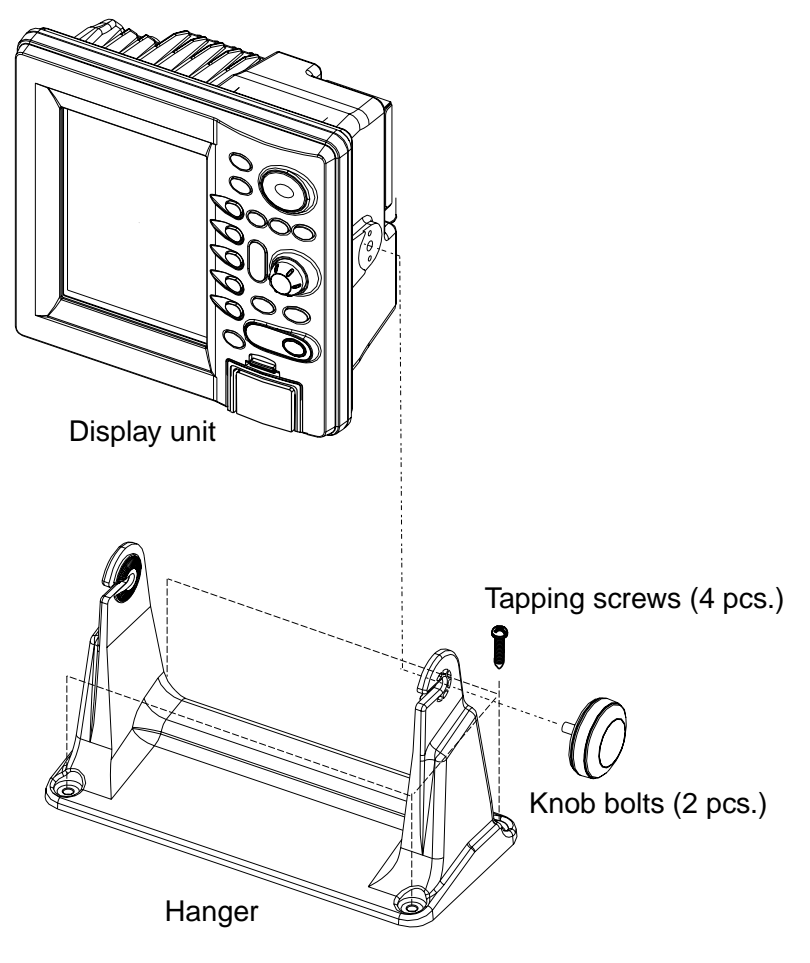

How to mount the display unit

#### 1.2.2 Flush mounting

The display unit can be mounted in a panel or console, using the supplied washer head screws.

- 1. Prepare a cutout in the mounting location whose dimensions are as shown below.
- 2. Fix the display unit with four washer head screws (M4X20).
- 3. Attach hard cover to protect LCD.

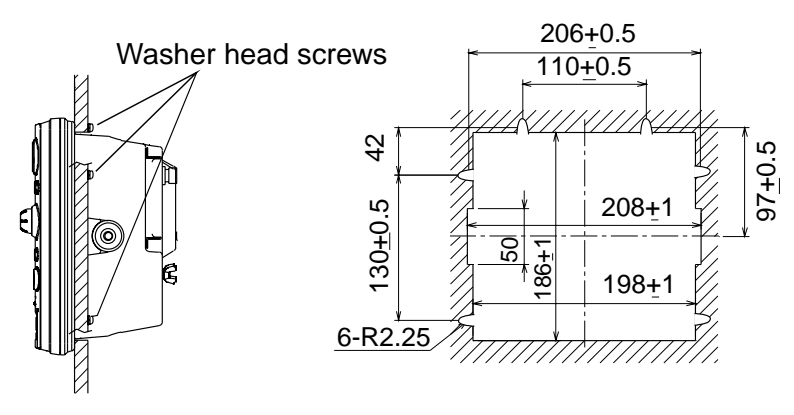

Flush mounting of display unit

**Note:** Use supplied washer head screws when the thickness of the bulkhead is from 11 to 14 mm. For bulkhead which exceeds 14 mm in thickness the length of the washer head screws (local supply) should be bulkhead thickness ("A" below) plus 7.3±1.5 mm. Also the length of "B" in the figure below should be max. 7 mm.

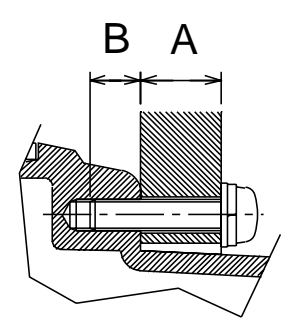

Fixing screw, side view

# 2. WIRING

All wiring are terminated at the rear of the display unit.

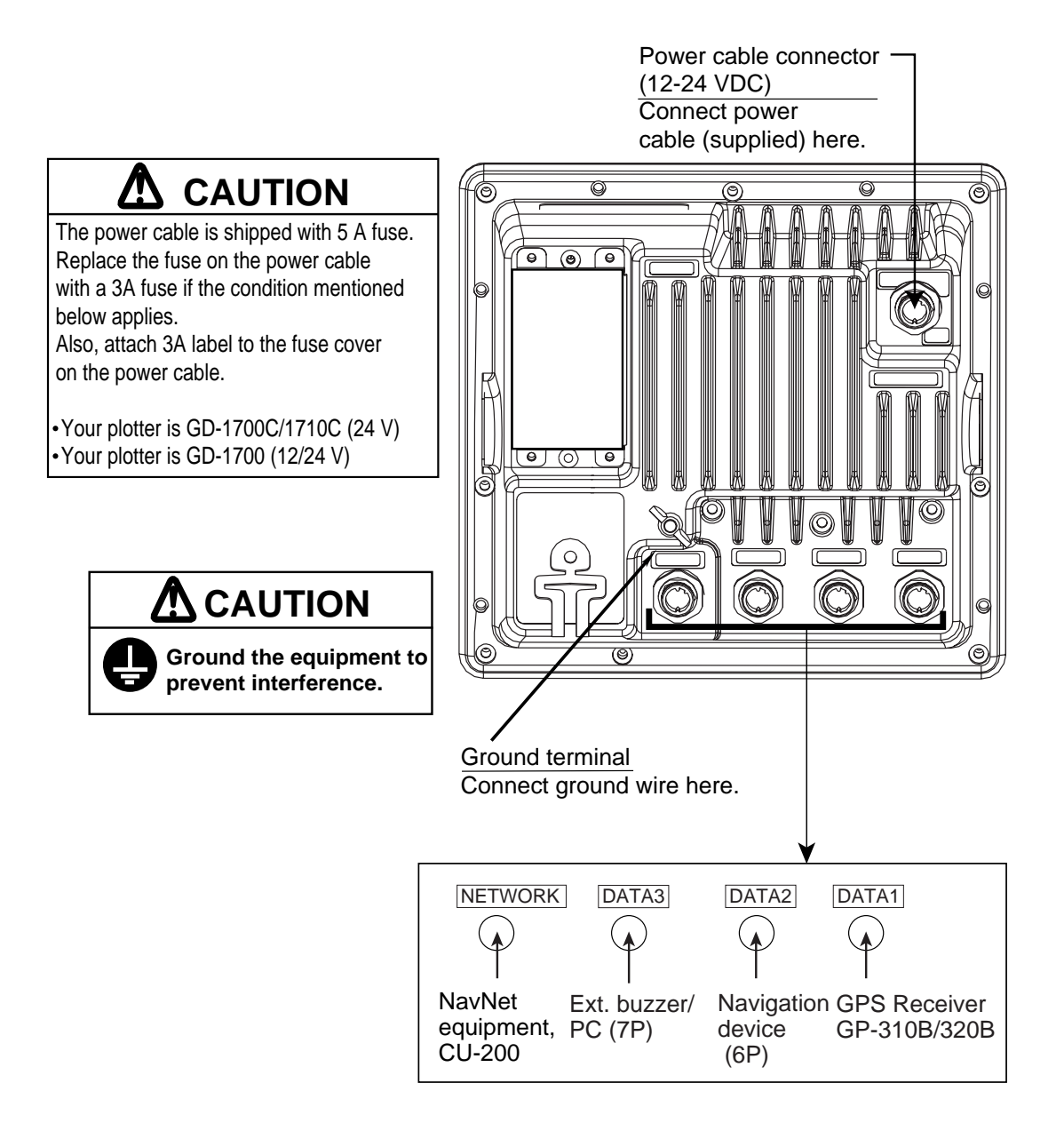

Display unit, rear view

#### 2.1 Wiring

#### Power cable

Connect the power cable to the POWER connector. If the GD-1700C/1710C is to operate from 24 VDC power or the GD-1700 is used, replace the power fuse with a 3A fuse (supplied) and attach the "3A fuse label" to the fuse cover on the power cable.

#### Earth terminal

Connect the earth wire (local supply, IV-2sq) between the earth terminal and ship's ground.

#### Data ports (DATA1 – DATA3)

External equipment may be connected to these ports as below.

| DATA1 (7P)                                                                         | DATA2 (6P)                                | DATA3 (7P)                                                       |
|------------------------------------------------------------------------------------|-------------------------------------------|------------------------------------------------------------------|
| NMEA 0183 (IN/OUT)<br>GPS Receiver<br>GPS-310B/320B, navaid,<br>echo sounder, etc. | NMEA 0183 (IN/OUT)<br>Navaid, radar, etc. | NMEA 0183 (IN/OUT)<br>External buzzer,<br>PC, echo sounder, etc. |

This equipment can receive the following NMEA 0183 format sentences from external equipment.

- Own ship's position: GGA>RMC>RMA>GLL
- Ship's speed: RMC>RMA>VTG>VHW
- External waypoint: RMB>WPL>BWR>BWC
- Heading (True): HDT>HDG>HDM RMC>RMA>VTG
- Course:
- DPT>DBT • Depth:
- Temperature:
- Time: ZDA
- Other ship's information:
- Insight satellite information: GSV
- Wind speed and angle: MWV>VWT>VWR

You will need the optional NMEA cable to connect with other equipment.

MTW

TTM

#### Connecting GP-310B/320B to DATA2 port

The GPS Receiver GP-310B/320B is usually connected to the DATA 1 port, however it may also be connected to the DATA 2 port as shown below. A junction box and optional cable MJ-A6SPF0003-050 or MJ-A6SPF0009-100 are required.

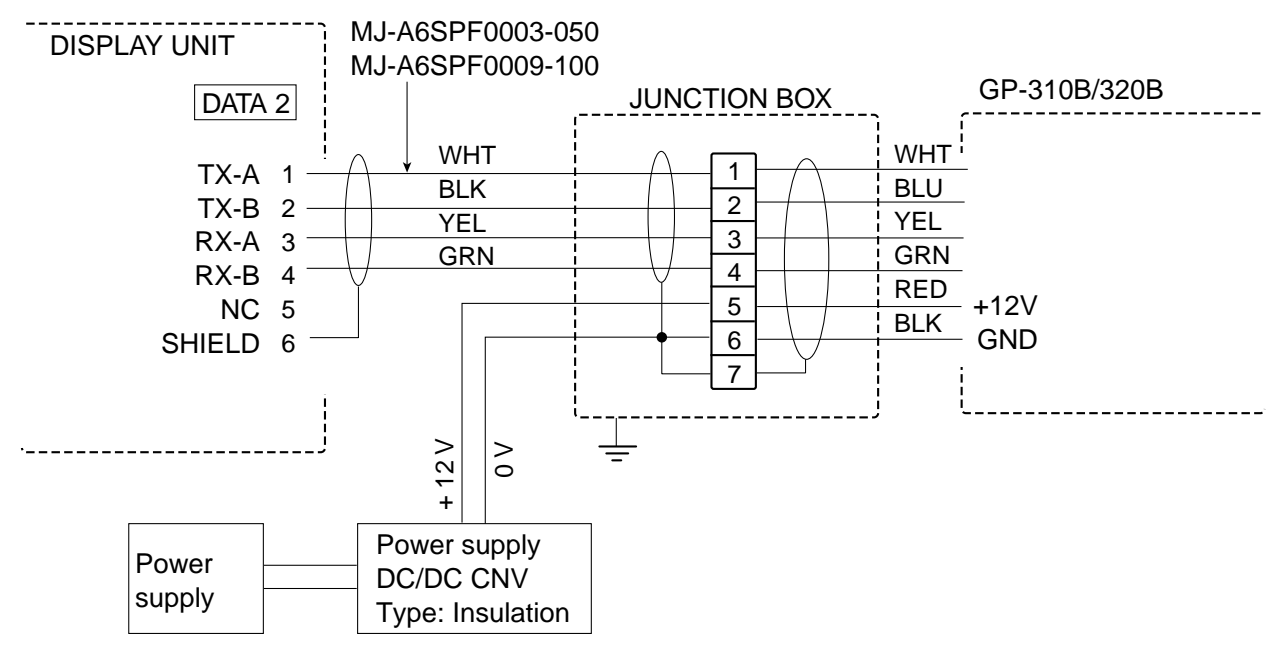

How to connect GP-310B/320B to DATA 2 port

#### **NETWORK** port

Other NavNet equipment should be connected to the NETWORK port, with the optional NavNet cable. Available equipment are shown below.

| Radar                                                                                                    | Plotter                       | Network<br>Sounder   | Other                                                           |
|----------------------------------------------------------------------------------------------------|-------------------------------|----------------------|-----------------------------------------------------------------|
| MODEL1722/1732/<br>1742/1762/1752/1722C/<br>1732C/1742C/1762C/1752C/<br>1723C/1733C/1753C/1763C/<br>1833/1933/1943/1823C/<br>1833C/1933C/1943C/1953C | GD-1700/1700C/<br>1710C/1900C | ETR-6/10N<br>ETR-30N | HUB (used when more<br>than two NavNet units are<br>connected.) |

#### External buzzer OP03-136 (option)

The optional external buzzer provides a louder alert when the guard alarm is violated. You will need the external buzzer kit (Type OP03-136, Code no. 000-086-443). A season goes away slowly along the highway,

Further, you will need the optional cable assy MJ-A7SPF0007-050 (w/7P connector, 5 m, code no. 000-144-418).

- 1. Attach the MJ-A7SPF0007-050 cable assy (option) to the DATA 3 port at the rear of the display unit.
- 2. Shorten the XH connector of the external buzzer cable with appropriate length.
- 3. Solder the cables made at step 2 with MJ-A7SPF0007-050 cable as shown below.

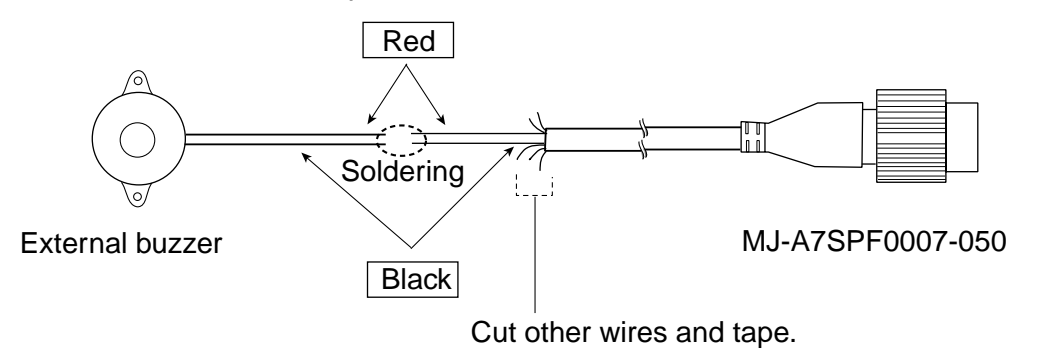

Connection of external buzzer

4. Fasten the buzzer with the double-sided tape or two tapping screws (3X15 or 3X20, local supply).

#### 2.2 How to Connect a PC

To connect a pc, prepare the optional cable assy MJ-A7SPF0007-050 and D-sub 9 pins plug (local supply) and connect them as follows.

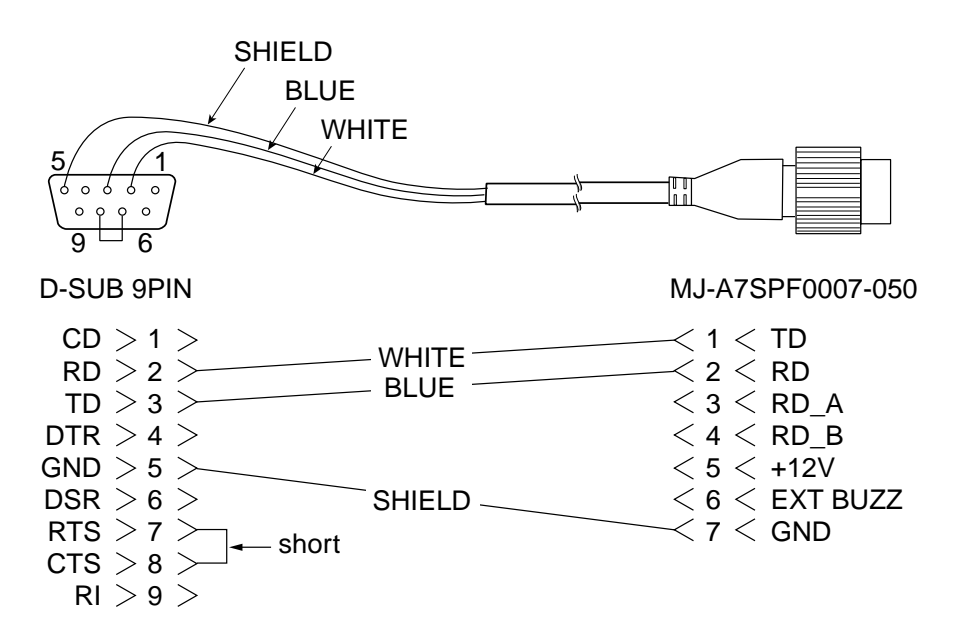

How to modify cable assy. MJ-A7SPF0007-050 for connection of pc

#### 2.3 Connection of CU-200 (option)

1) Connection between one display unit and one memory card IF unit

Connect as shown in the figure below.

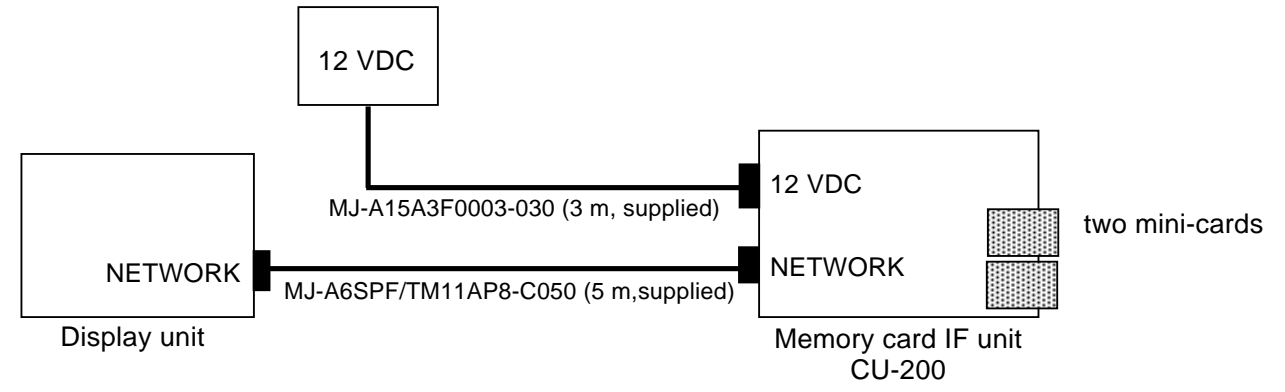

2) Connection between one memory card IF unit and multiple display units Prepare optional cable MJ-A6SPF0014-010/050/100/200/300 (1, 5, 10, 20 or 30 m) and MJ-A6SRM-D/TM 11AP8-005. Also, procure HUB and CAT5 STP cable locally. Connect as shown in the figure below.

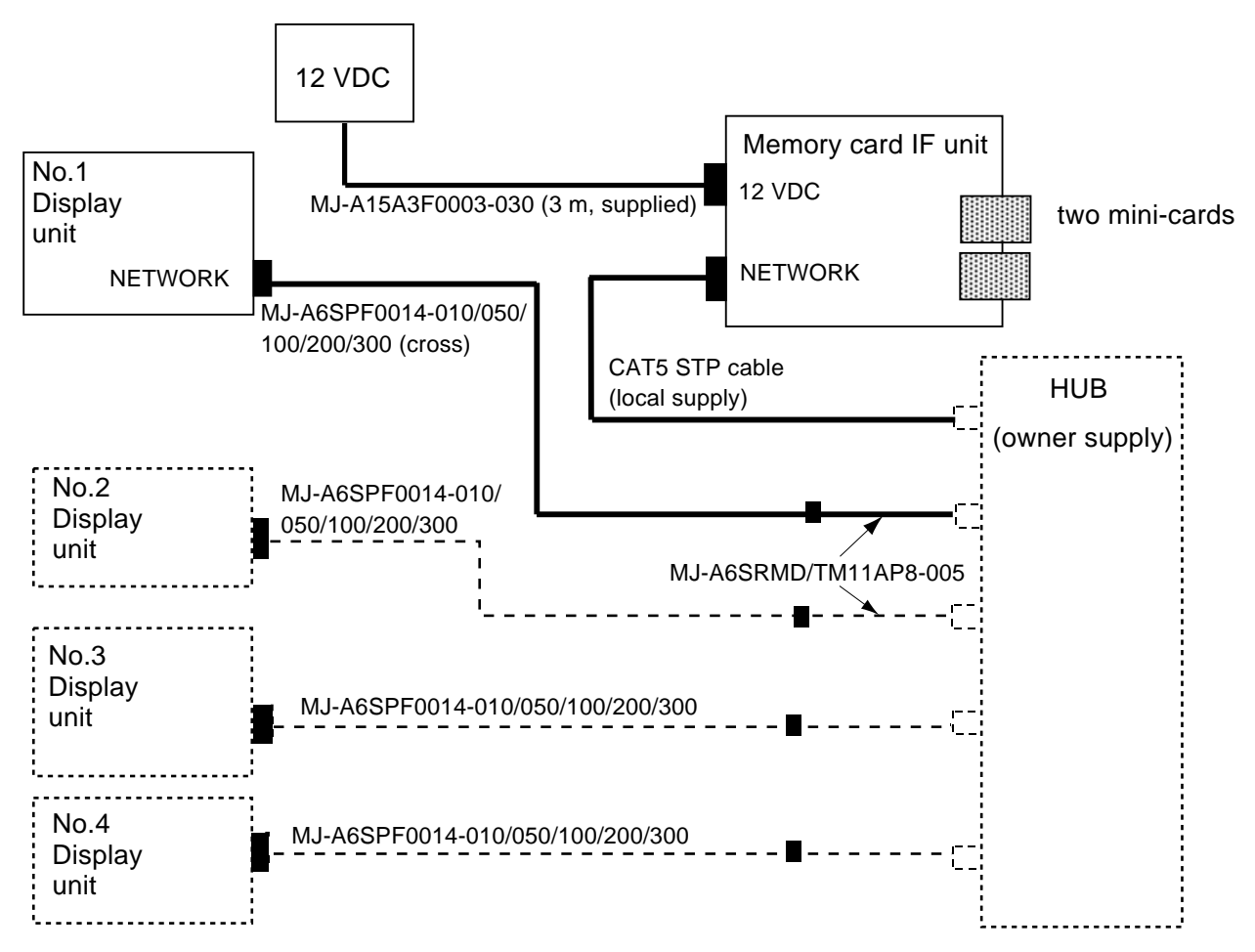

# 3. INITIAL SETTINGS

The equipment is set up from the installation menu, which you may access as below.

#### 3.1 How to Access the Installation Menu

This paragraph shows you how to access the installation menus, which you will need to do to set up the equipment.

- 1. Press the [POWER/BRILL] key with a touch-and-release action while pressing and holding down the [MENU] key. Release the [POWER/BRILL] key when you hear a beep.
- 2. Release the [MENU] key when the message "STARTING INSTALLATION MODE" appears.
  - **Note:** You are asked if you want to start the simulation mode, which provides simulated operation of the equipment, the first time you turn on the power or you turn on the power after clearing the memory. Push the [ENTER] knob to start the simulation mode, or press the [CLEAR] key to start normal operation. For further details about the simulation mode, see the operator's manual.

START SIMULATION MODE? YES ... PUSH ENTER KNOB NO ... PUSH CLEAR KEY TO SKIP.

- 3. Press any key to show the plotter screen.
- 4. After the plotter display appearance, press the [MENU] key followed by the SYSTEM CONFIGURATION soft key to show the SYSTEM CONFIG menu.
- 5. Press the INSTALLATION SETUP soft key to display the INSTALL SETUP menu.

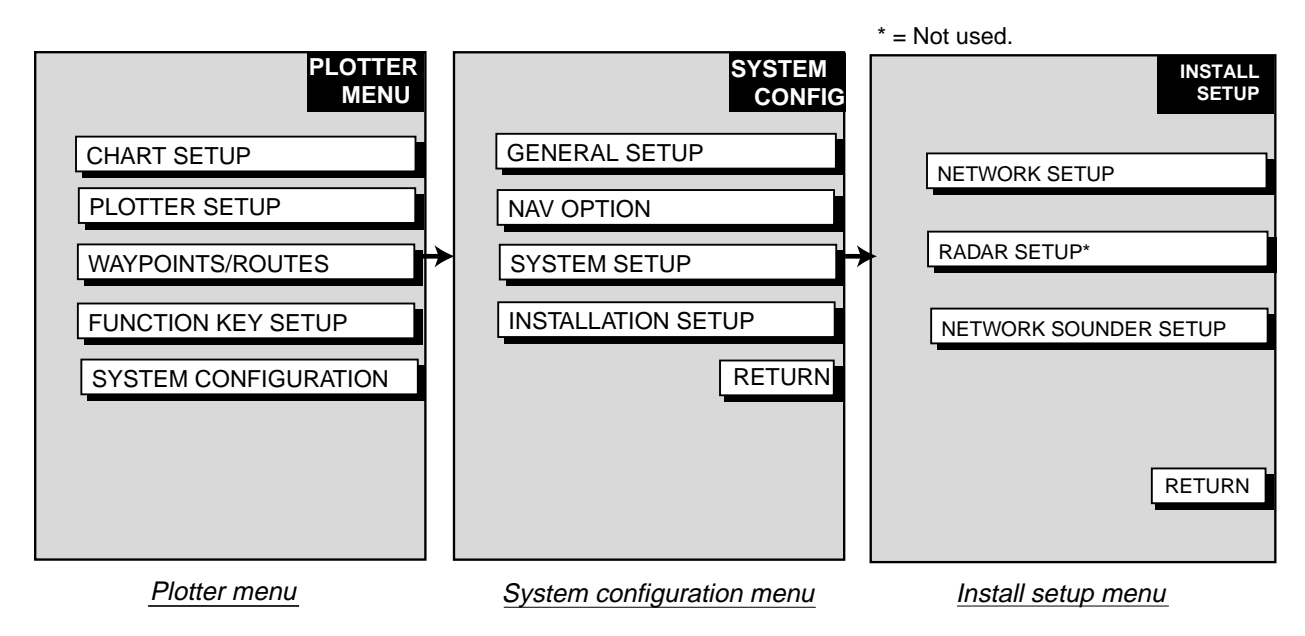

Menus

#### 3.2 Network Setup

Complete the procedure below if other NavNet equipment is connected.

- 1. Open the INSTALL SETUP menu.
- 2. Press the NETWORK SETUP soft key.

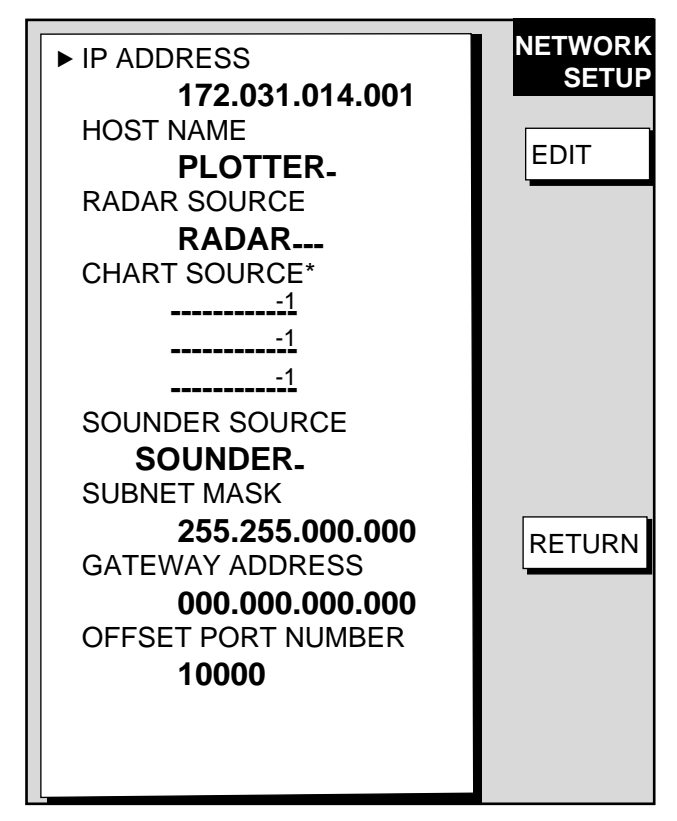

Network setup menu

3. Select menu option and press the EDIT soft key. For example, select HOST NAME.

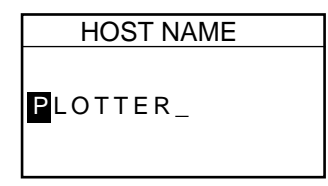

Host name window

- 4. Use the cursor pad to select location and rotate the [ENTER] knob to set alphanumeric character.
- 5. Press the ENTER soft key to finish.
- 6. Repeat steps 3-5 for other items, referring to the table on the next page for details.
- 7. Press the [MENU] key to finish.
- \*: For the CHART SOURCE setting, the card drive 1 or 2 on the optional CU-200 can be selected by the 1/2 soft key. "-1" or "-2" is also displayed for other device (for example, RADAR-1 or PLOTTER-1), but these numbers may be ignored.

| ltem                  | Description                                                                                                    | Default Setting                                                                |
|-----------------------|----------------------------------------------------------------------------------------------------|--------------------------------------------------------------------------------|
| IP ADDRESS            | This address is assigned at the factory. Change the address (last three digits; 001 to 254) when like models are connected directly or through the hub. Do                                             | Monochrome:<br>172. 031. 014. 001                                              |
|                       | this before connecting this equipment to other<br>equipment or hub to distinguish them. Do not set the<br>same IP address for multiple equipment.                                                      | Color:<br>172. 031. 014. 001<br>(GD-1700C)<br>172. 031. 014. 005<br>(GD-1710C) |
| HOST NAME             | Set the name for your display unit to distinguish it from<br>others in the NavNet system. Be sure not to use the<br>same name as other NavNet equipment.                                               | PLOTTER                                                                        |
| RADAR SOURCE          | Enter name of radar source.                                                                                                    | RADAR                                                                          |
| CHART SOURCE          | Enter name of equipment which is to function as the chart source. (Max. three units) The driver names of the memory card interface unit (option) are MCDRIVE-1 (left side) and MCDRIVE-2 (right side). | None                                                                           |
| SOUNDER<br>SOURCE     | Enter the host name of the network sounder<br>ETR-6/10N or ETR-30 to use for the video sounder<br>display. Erase the host name, with the [CLEAR] key,<br>when no network sounder is connected.         | SOUNDER                                                                        |
| SUBNET MASK           |                                                                                                    | 255.255.000.000                                                                |
| GATEWAY<br>ADDRESS    | Not used. Reserved for future use.                                                                                                    | 000.000.000.000                                                                |
| OFFSET PORT<br>NUMBER |                                                                                                    | 10000                                                                          |

#### NavNet equipment IP address and host name default settings

| Model                              | IP ADDRESS      | HOST NAME |
|------------------------------------|-----------------|-----------|
| MODEL1722/1732/1742/1752/1762      | 172.031.003.004 | RADAR     |
| MODEL1722C/1732C/1742C/1762C/1752C | 172.031.003.001 | RADAR     |
| MODEL1823C/1833C/1933C/1943C/1953C | 172.031.003.003 | RADAR     |
| MODEL1723C/1733C/1753C/1763C       | 172.031.003.005 | RADAR     |
| MODEL1833/1933/1943                | 172.031.003.002 | RADAR     |
| GD-1900C                           | 172.031.003.003 | PLOTTER   |
| GD-1700C/GD-1700                   | 172.031.014.001 | PLOTTER   |
| GD-1710C                           | 172.031.014.005 | PLOTTER   |
| CU-200 (option)                    | 172.031.014.100 | MCDRIVE   |

#### 3.3 Navigation Data Source

The NAV SOURCE SETTINGS menu mainly selects the source of nav data. For navigator other than the FURUNO GP-310B/320B, speed averaging and local time offset (to use local time instead of UTC time) are also available from this menu.

- 1. Press the [MENU] key.
- 2. Press the SYSTEM CONFIGURATION, NAV OPTION and NAV SOURCE SETTING soft keys to display the NAV SETUP menu.

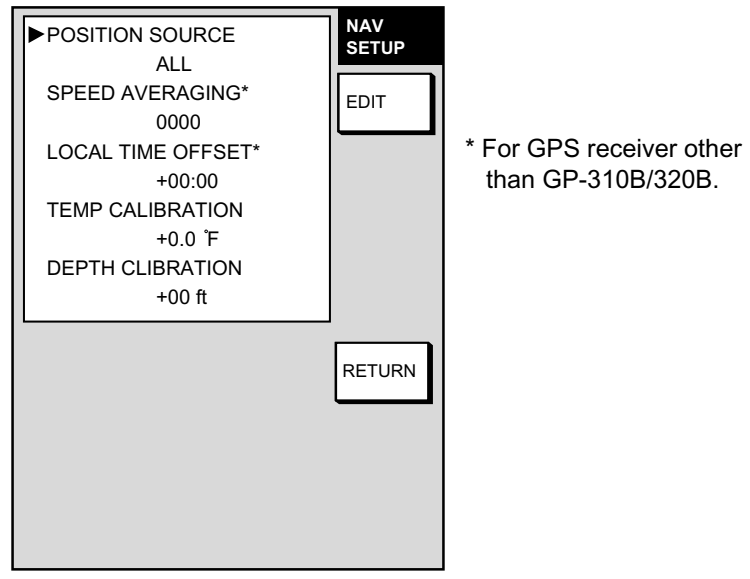

Nav setup menu

3. Select POSITION SOURCE and press the EDIT soft key.

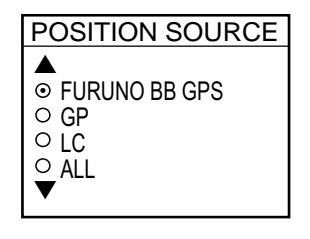

Position source window

- 4. Select FURUNO BB GPS, GP, LC or ALL as appropriate and press the ENTER soft key.
  FURUNO BB GPS: GPS Receiver GP-310B/320B
  GP: GPS navigator (via NETWORK, DATA 1 or DATA 2 port)
  LC: Loran C (via NETWORK, DATA 1 or DATA 2 port)
  ALL: Multiple navaid connection (via NETWORK, DATA 1 or DATA 2 port)
- 5. For GPS receiver other than the GP-310B/320B you may adjust speed averaging and use local time as follows:
  - a) Choose desired item and press the EDIT soft key.
  - b) Use the cursor pad to select location and rotate the [ENTER] knob to set value. For time, use the +<- ->- soft key to switch from plus to minus and vice versa.
  - c) Press the ENTER soft key.

**Speed Averaging:** Calculation of ETA is based on average ship's speed over a given period. If the period is too long or too short calculation error will result. Change this setting if the ETA readout seems wrong. The range of adjustment is 0-9999(sec). **Local Time Offset:** GPS uses UTC time. If you would rather use local time enter the time difference between it and UTC. The range of offset is –13:30 to +13:30 and the default setting is zero (no offset). This setting is not necessary if the difference time is entered at the GPS navaid connected.

**Temp Calibration:** Offsets NMEA water temperature (-40°F to +40°F)

Depth Calibration: Offsets NMEA depth data (-15 ft to +90 ft)

6. Press the RETURN soft key followed by the [MENU] key to finish.

#### 3.4 Setting up GPS Receiver GP-310B/320B

Set up the GPS Receiver GP-310B/320B as follows:

- 1. Press the [MENU] key.
- 2. Press the SYSTEM CONFIGURATION, NAV OPTION and GPS SENSOR SETTINGS soft keys.

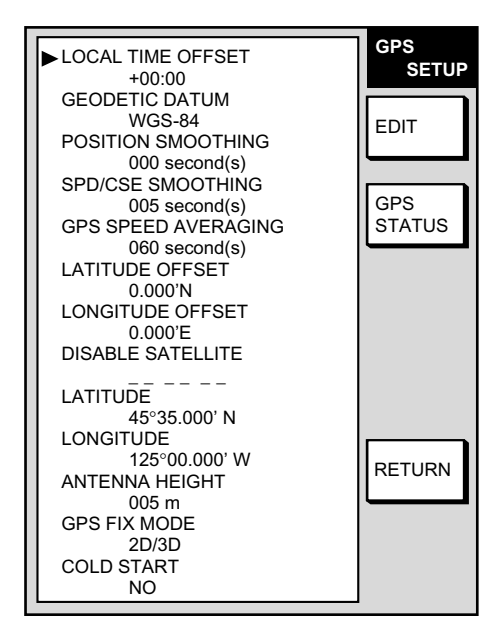

GPS setup menu

3. Select ANTENNA HEIGHT and press the EDIT soft key.

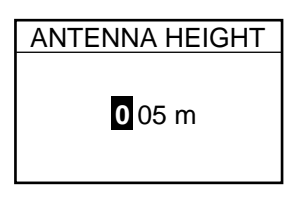

Antenna height window

- 4. Enter the height of the GPS antenna unit above sea surface. Use the cursor pad to select digit and rotate the [ENTER] knob to set value. The default height is 5 m.
- 5. Press the ENTER soft key.
- 6. Choose and set other items as appropriate, referring to Chapter 5 of the operator's manual.
- 7. Press the [MENU] key to close the menu.

#### 3.5 Setting up Data Ports

Setup the data ports according to the equipment connected to them as follows.

- 1. Press the [MENU] key to open the menu.
- 2. Press the SYSTEM CONFIGURATION, SYSTEM SETUP and PORT SETUP soft keys.
- 3. Press the GPS/NMEA PORT soft key for DATA 1 port, NMEA PORT soft key for DATA 2 port or PC/NMEA/EXT. BUZZ PORT soft key for DATA 3 port as appropriate. One of the following displays appear depending on your selection.

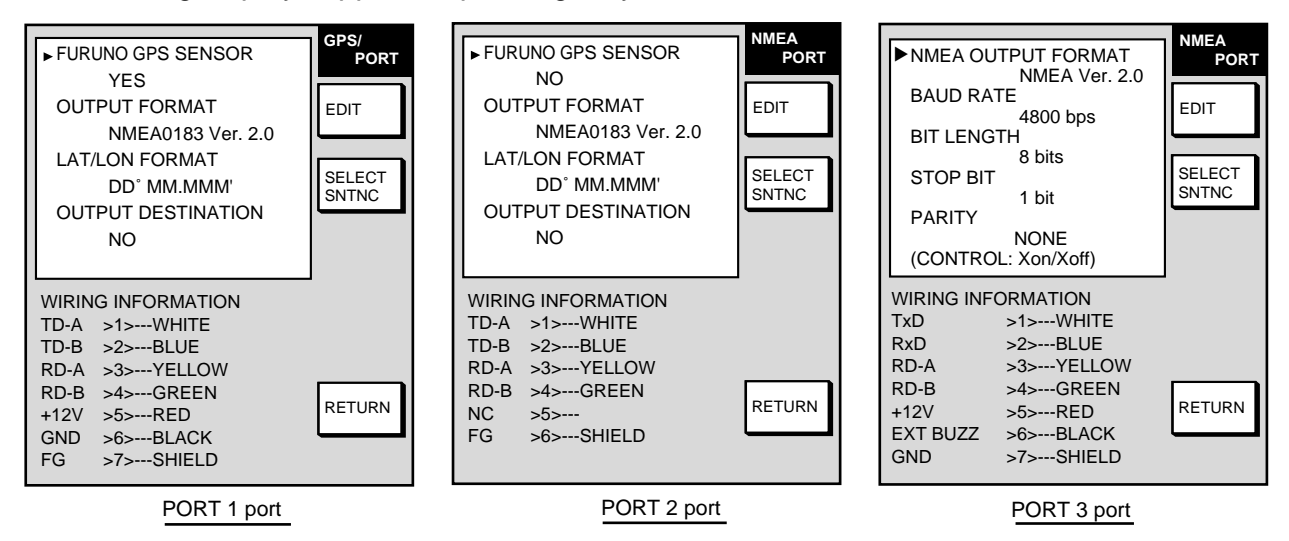

GPS/NMEA, NMEA and PC/NMEA/EXT. BUZZ port setup menus

- 4. Select item and press the EDIT soft key.
- 5. Set option referring to the tables on pages 16 and 17.
- 6. To select NMEA data sentences to output, press the SELECT SNTNC soft key.

| ► AAM                                 |    | SELECT |
|---------------------------------------|----|--------|
| APB                                   | ON | SNTNC  |
| BOD                                   |    | ON/OFF |
| BWR#                                  | ON |        |
| DPT*                                  |    |        |
| GGA                                   |    |        |
| GLL                                   | ON |        |
| GTD                                   |    |        |
| MTW                                   |    |        |
| RMA                                   |    |        |
| RMB                                   | ON |        |
| RMC                                   | ON |        |
| VHW                                   |    |        |
| VTG                                   | ON |        |
| WPL                                   |    | RETURN |
| XTE                                   |    |        |
| ZDA                                   | ON |        |
| HDT                                   |    |        |
| HDG                                   |    |        |
| MWV                                   |    |        |
| TTM                                   |    |        |
| · · · · · · · · · · · · · · · · · · · |    |        |

# = BWR for rhumb line, BWC for great circle \* = DBT for NMEA 0183 Version No. 1.5

Data sentences for NMEA 0183 version no. 2

- 7. Select sentence and press the ON/OFF soft key to show ON (output) or " - " (no output) as appropriate.
- 8. Press the ENTER soft key.
- 9. Press the RETURN soft key followed by the [MENU] key to finish.

| ltem                     | Description                                                                                                    | Settings                                | Default Setting |
|--------------------------|----------------------------------------------------------------------------------------------------|-----------------------------------------|-----------------|
| FURUNO GPS               | Selects whether the GPS Receiver                                                                                                    | Yes, No                                 | Yes (PORT1)     |
| Sensor                   | GP-310B/320B is connected to the GPS/NMEA port or not.                                                                                       |                                         | No (PORT2)      |
| Output Format            | Selects NMEA output version of GPS sensor.                                                                                                   | NMEA Ver. 1.5,<br>NMEA Ver. 2.0         | NMEA Ver. 2.0   |
| Lat/Lon Format           | Selects latitude/longitude format to output.                                                                                                 | DD°MM.MM',<br>DD°MM.MMM,<br>DD°MM.MMMM' | DD°MM.MMM'      |
| Output Destination       | Selects whether to output route (data sentence RTE) and waypoint data (data sentence WPL) when destination is set.                           | Yes, No                                 | No              |
| SELECT SNTNC<br>soft key | Selects data sentence(s) to output. Select sentence with the cursor pad and press the ON/OFF soft key to show ON or "" (OFF) as appropriate. |                                         |                 |

#### Contents of GPS/NMEA PORT and NMEA PORT menus

#### Contents of PC/NMEA/EXT. BUZZ PORT menu

| ltem                     | Description                                                                                                    | Settings                        | Default Setting |
|--------------------------|----------------------------------------------------------------------------------------------------|---------------------------------|-----------------|
| NMEA Output<br>Format    | Selects NMEA output format for PC.                                                                                                    | NMEA Ver. 1.5,<br>NMEA Ver. 2.0 | NMEA Ver. 2.0   |
| Baud Rate                | Sets baud rate.                                                                                                    | 4800, 9600,<br>19200 (bps)      | 4800(bps)       |
| Bit Length               | Sets character length.                                                                                                    | 8 bits, 7 bits                  | 8 bits          |
| Stop Bit                 | Sets number of stop bits.                                                                                                    | 1 bit, 2 bits                   | 1 bit           |
| Parity                   | Sets parity bit.                                                                                                    | Even, Odd, None                 | None            |
| SELECT SNTNC<br>soft key | Selects data sentence(s) to output. Select sentence with the cursor pad and press the ON/OFF soft key to show ON or "" (OFF) as appropriate. |                                 |                 |

#### 3.6 Remote Controller Setting

A remote controller can be set exclusively for use with a specific display unit, in the case of multiple NavNet display units. Set the remote controller ID mode desired on the menu and attach appropriate label (supplied with accessories) to the remote controller and display unit.

- 1. Press the [MENU] key, followed by SYSTEM CONFIGURATION soft key and GENERAL SETUP soft key to show the GENERAL SETUP menu.
- 2. Press the NEXT PAGE soft key.

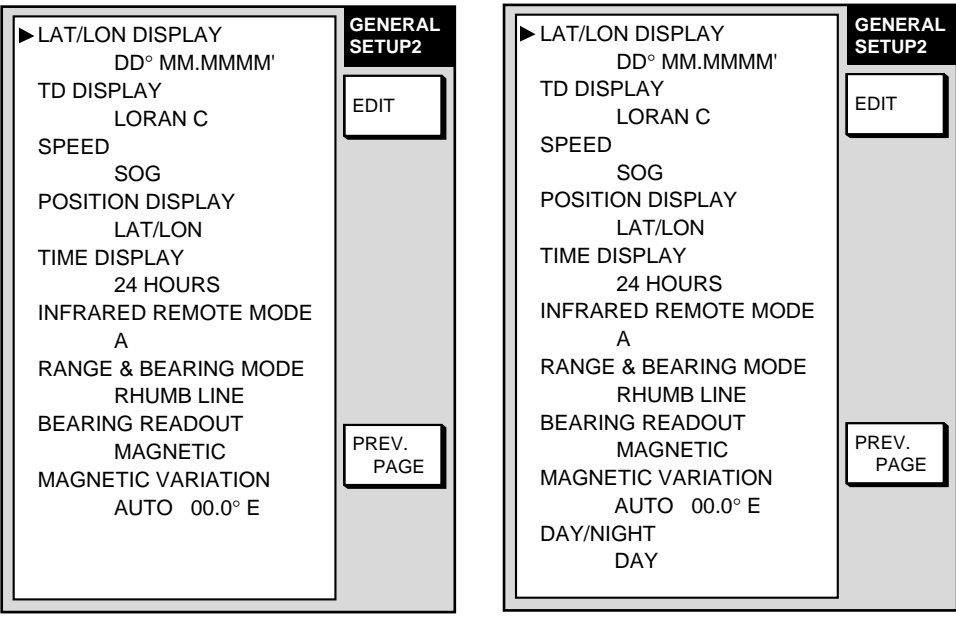

Page 2 (GD-1700C/1710C)

Page 2 (GD-1700)

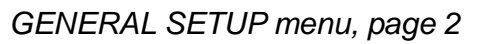

- 3. Select INFRARED REMOTE MODE, then press the EDIT soft key to show the I/R REMOTE MODE window.
- 4. Point the remote controller toward the display unit, and press any key on the remote controller. The remote controller ID mode appears in the MODE window. In the example below the remote controller mode is "A."

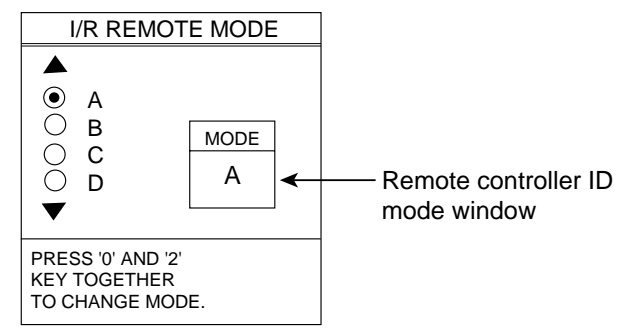

#### I/R REMOTE MODE window

- 5. Press the [0] and [2] keys together on the remote controller to change the remote controller ID mode setting among A, B, C and D.
- 6. Operate the cursor pad to set the same display ID mode for the display unit as you did for the remote controller.
- 7. Press the ENTER soft key, then press the [MENU] key to close the menu.

#### 3.7 Mounting the Memory Card Interface Unit

The memory card interface CU-200 enables to use more two chart cards. Type: CU-200-NAV Code: 000-081-567

| Name                  | Туре                     | Code No.    | Qty |
|-----------------------|--------------------------|-------------|-----|
| Memory card interface | CU-200                   | 000-081-569 | 1   |
| Cable assy            | MJ-A6SPF/TM11AP<br>8C050 | 000-146-289 | 1   |
| Cable assy            | MJ-A15A3F0003-030        | 000-145-513 | 1   |
| Threaded rod          | M4X5                     | 000-147-539 | 4   |
| Hex. nut              | M4                       | 000-863-106 | 4   |
| Flat washer           | M4                       | 000-864-126 | 4   |
| Spring washer         | M4                       | 000-864-256 | 4   |

#### Flush mounting

This unit can be flush-mounted in a panel with the standard installation materials.

- 1. Prepare a cutout in the mounting location, referring to the outline drawing at the end of this manual.
- 2. Screw in the threaded rods to the flange of the front panel of the unit securely by hands.
- 3. Set the unit to the cutout.
- 4. Insert the flat washer, spring washer and nut in that order for each rod and fasten the nuts.

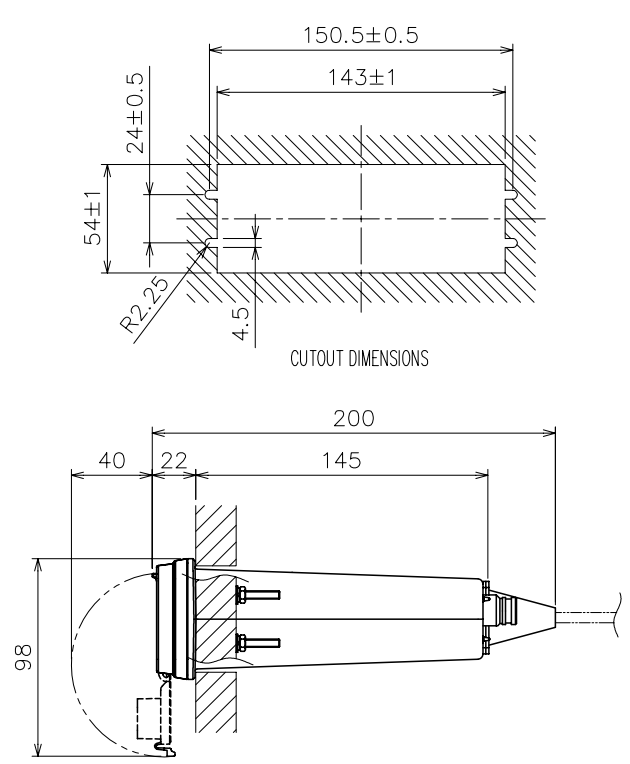

Flush mounting

#### Desktop mount

For desktop mount, the optional desktop mount kit FP03-10201 (Code No.: 008-539-530) is required.

| Name               | Туре          | Code No.    | Qty |
|--------------------|---------------|-------------|-----|
| Mounting bracket   | 19-023-3081-0 | 100-316-250 | 1   |
| Self-tapping screw | 5x20          | 000-802-081 | 4   |
| Screw              | M4x10         | 000-881-145 | 4   |

- 1. Put the mounting bracket 19-023-3081 on the unit.
- 2. Fix the mounting bracket to the unit with four screws.
- 3. Mount the above assembly on a desktop with four self-tapping screws.

PACKING LIST

|   | OUTLINE | DESCRIPTION/CODE | Q'TY |
|---|---------|------------------|------|
| ⊢ |         |                  |      |
|   |         |                  | ~    |
|   |         |                  | -    |
|   | 265     |                  |      |

|                | ~         |                 | ٢             |                                | -             |                                | •                                    | -                | -                       | -                              | -          | -                 |               |
|----------------|-----------|-----------------|---------------|--------------------------------|---------------|--------------------------------|--------------------------------------|------------------|-------------------------|--------------------------------|------------|-------------------|---------------|
|                | R6PKRCP-2 | 000-142-527     | 03-153-1317-2 | 100-292-842                    | 03-153-1316-2 | 100-292-832                    | 03-153-1315-2                        | 100 202 022      | 03-153-1314-2           | 100-292-792                    | RMC-100    | 000-144-471       | 14-034-2075-1 |
| CONTROLLER SET | 20        |                 | 110           | 92<br>92                       |               | 3                              | <ul> <li>▲ 110</li> <li>▲</li> </ul> | 22               | × 110                   | 59                             | k 173 ≯    |                   | 915           |
| UE32491 REMOTE | BATT(MN)  | SIZE AA BALIEKY | ሀモコンシール(4)    | LABEL FOR REMOTE<br>CONTROLLER | リモコンシール(3)    | LABEL FOR REMOTE<br>CONTROLLER | リモコンシール(2)                           | LABEL FOR REMOTE | UNINCLER<br>JETY>-JL(1) | LABEL FOR REMOTE<br>CONTROLLER | リモコンキーユニット | REMOTE CONTROLLER | IJモコンビニールケース  |

| 予備品    | SPARE PARTS |                | SP03-13901     |   |
|--------|-------------|----------------|----------------|---|
| لاء-٦* | 30          | 4              | FGB0 5A AC250V | 3 |
| FUSE   |             | <u>]</u> ₫¢ 6  |                | ) |
|        |             |                | 000-549-022    |   |
| ۲-۲ړ   | 30          | 7              | FGB0 3A AC250V | č |
| FUSE   |             | _] <u>1</u> ¢6 |                | c |
|        |             | H              | 000-549-021    |   |

100-292-801

VINYL CASE FOR REMOTE CONTROLLER

| Q'TY             |            | ÷             | -          |             |
|------------------|------------|---------------|------------|-------------|
| DESCRIPTION/CODE | FP03-09301 | 03-153-1311-0 |            | 100-292-130 |
| OUTLINE          | ORIES      |               |            |             |
| щ                | ACCESS     |               | /ER        | ,<br>i      |
| NAN              | 付属品        | カート、 用ピッ      | CARD REMOV |             |

| 601              | 9                |             | 4                                     |                 | 1             |                | ~             |             |
|------------------|------------------|-------------|---------------------------------------|-----------------|---------------|----------------|---------------|-------------|
| CP03-22          | M4X20 SUS304     | 000-804-742 | 5X20 SUS304 131                       | 000-802-081     | 03-153-1313-0 | 100-202-780    | 03-153-1312-0 | 100-292-140 |
| LATION MATERIALS |                  |             |                                       | a <u>hummin</u> | 270<br>270    | 270            | 60            |             |
| 工事材料 INSTAL      | +ታላ <sup>°</sup> |             | +ŀラ <i>ス</i> タෟピンネジ<br>+TAPPING_SCREW |                 | 型紙            | TEMPLATE SHEET | <u> </u>      | FUSE LABEL  |

| MATERIA             |  |
|---------------------|--|
| <b>INSTALLATION</b> |  |
| OTHER               |  |
| その他工材               |  |

| その他工材              | OTHER | INSTALLATION MATERIAL | 8                |     |
|--------------------|-------|-----------------------|------------------|-----|
| ケーフ、ル組品MJ          |       |                       | MJ-A6SPF0003-050 | -   |
| CABLE ASSY.        |       | L=5M                  | 000-117-603      |     |
| <i>5−7゙</i> 1/組品NJ |       |                       | MJ-A3SPF0013-035 | , - |
| CABLE ASSY.        |       |                       |                  |     |
|                    |       | L=3.5M                | 000-129-613      |     |
|                    |       |                       |                  |     |

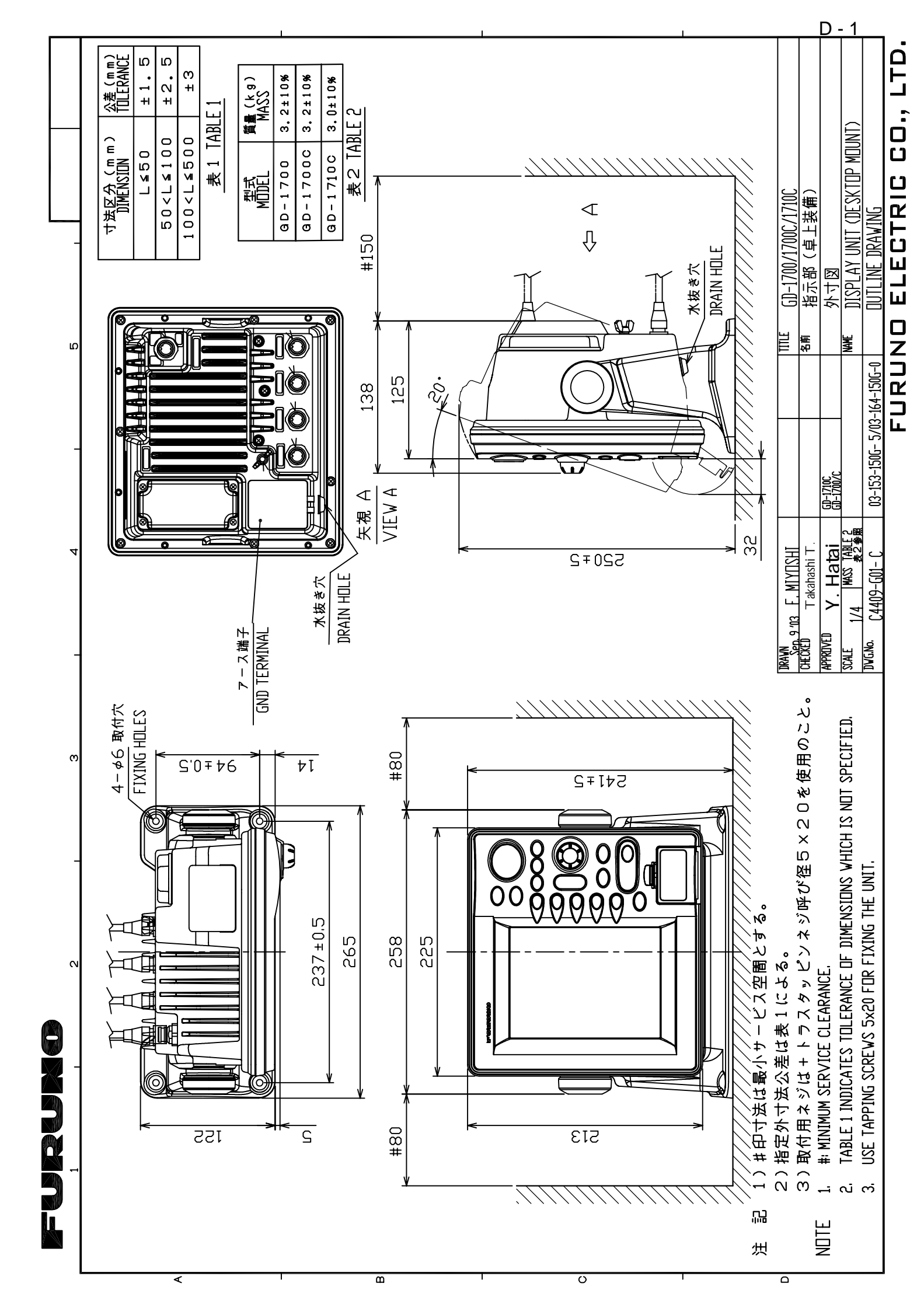

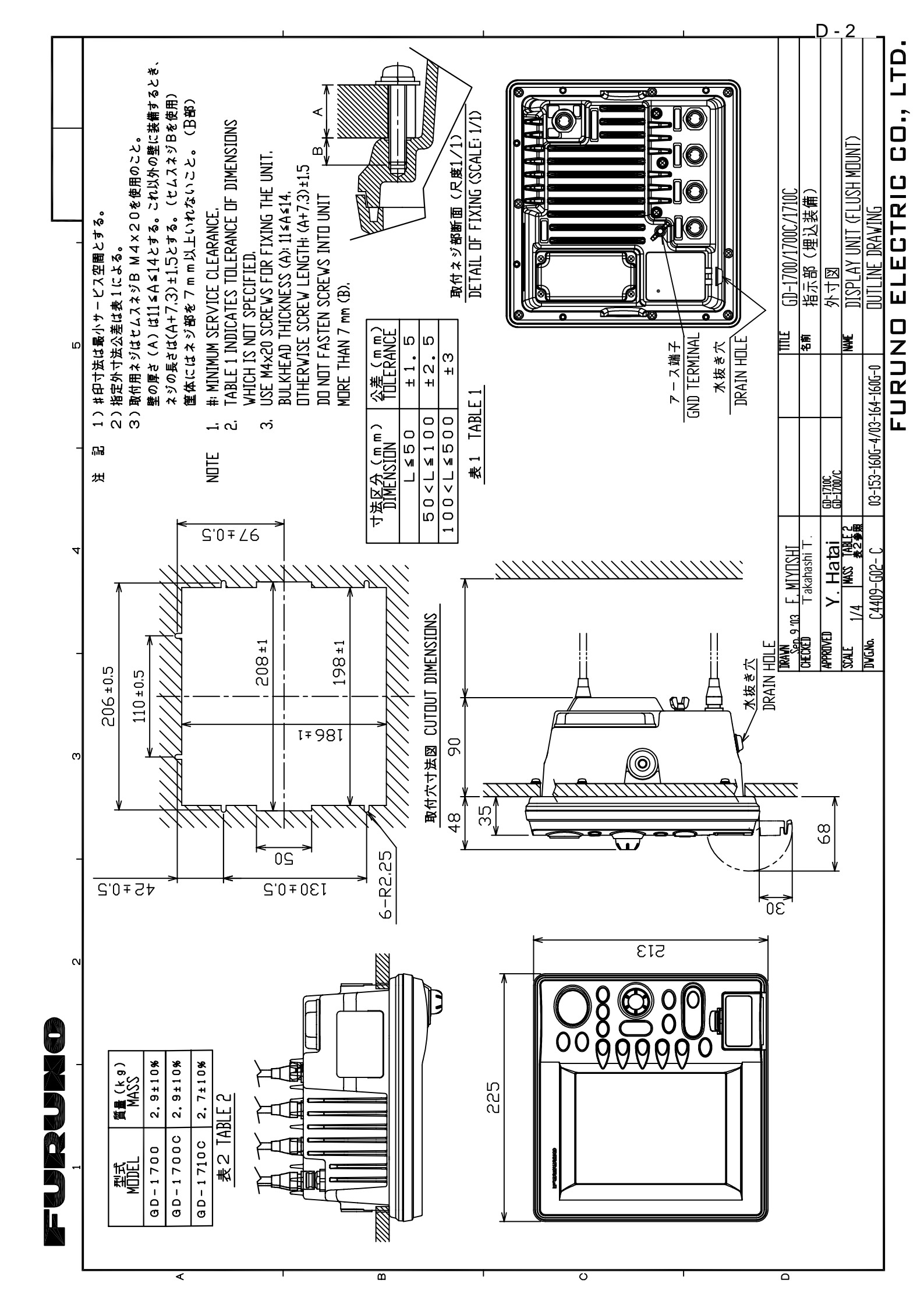

FURUNO ELECTRIC CO., LTD.

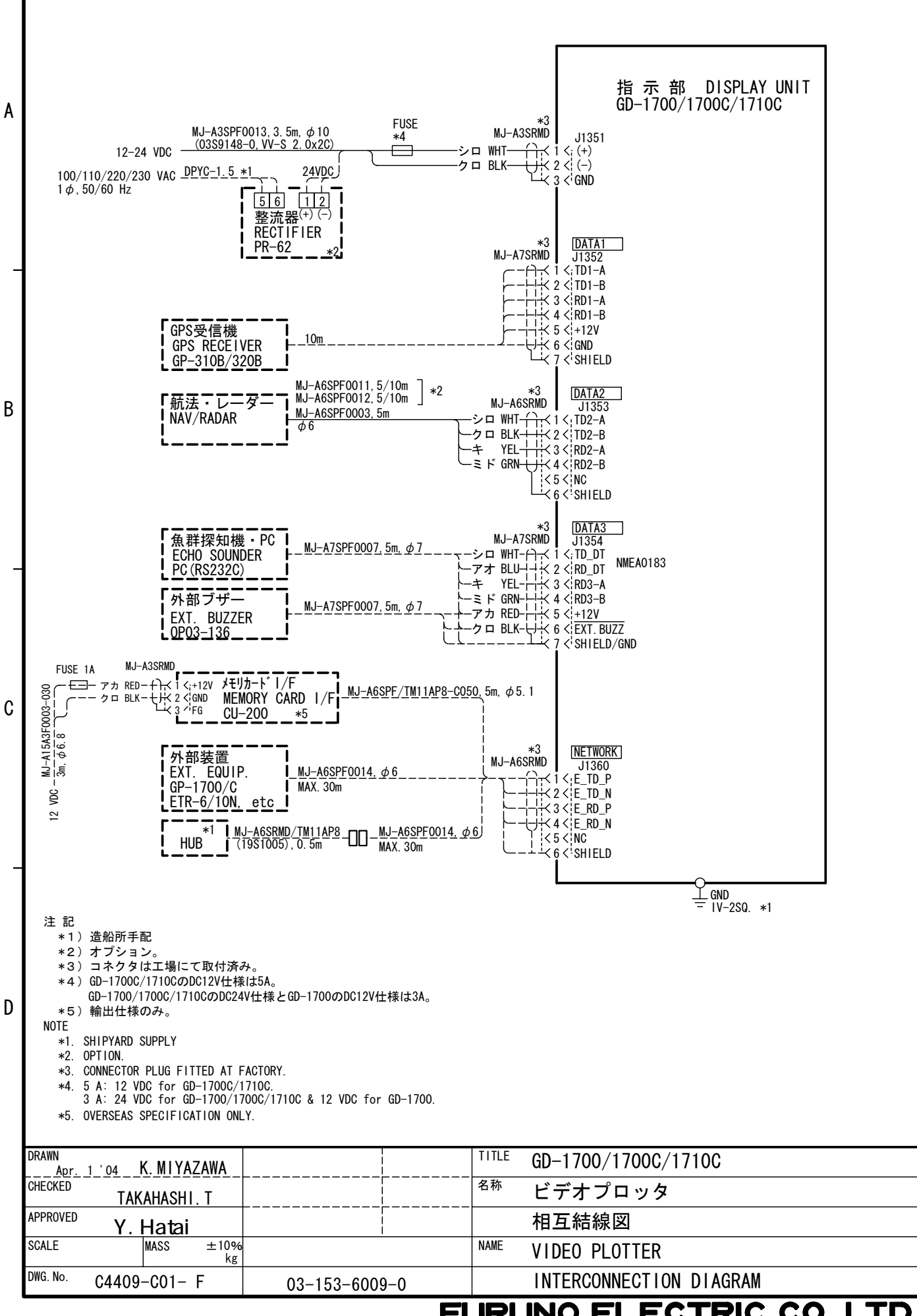

- U R U N C

S-1

3

#### © FURUNO ELECTRIC CO., LTD.

9-52 Ashihara-cho, Nishinomiya, Japan

 Telephone :
 0798-65-2111

 fax
 :
 0798-65-4200

All rights reserved. Printed in Japan

PUB.No. IME-44090-H

(HIMA) GD-1700/1700C/1710C

Your Local Agent/Dealer

FIRST EDITION : APR. 2001 H : APR. 13,2004

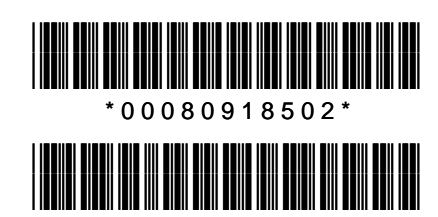

\*IME44090H00\*